6 选择"文件选择"并碰触 ∞。

## 保护所选文件

保护所选文件或取消其保护。

1选择播放模式。

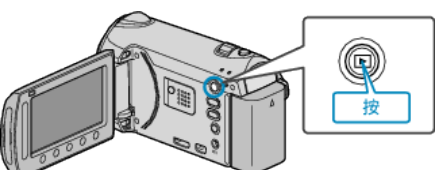

2 选择视频或静像模式。

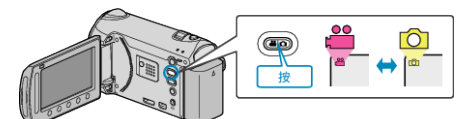

3 碰触 ,显示菜单。

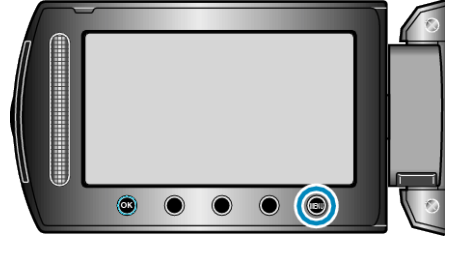

4 选择"编辑"并碰触 Ⅰ.

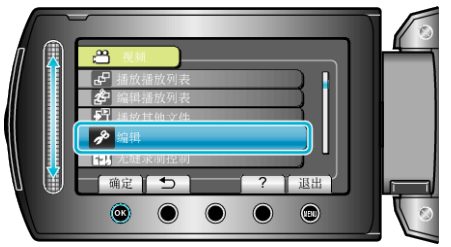

5 选择"保护/取消"并碰触 🕫。

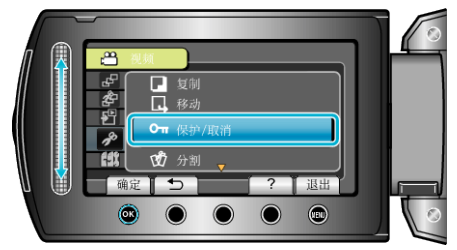

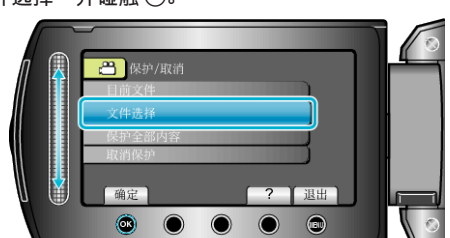

7选择所需文件并碰触 唑。

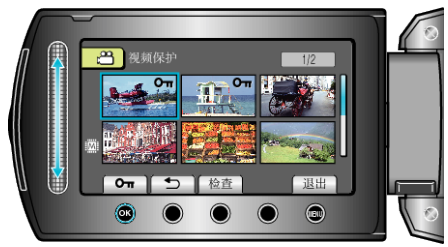

- ●保护标记出现在选定的文件上。
  要去掉保护标记,请再次碰触 ⅠⅠ。
- 碰触"检查",查看选定的文件。
- 8 选定所有要保护或要取消保护的文件后,碰触 🖦。

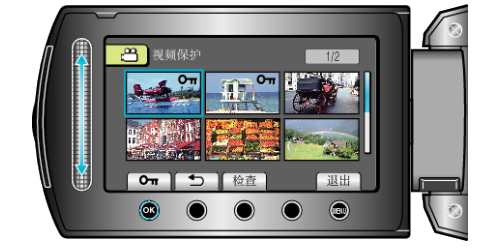